## FILE DELETE

## Installing And Using FileDelete

- 1. Simply copy the file WDDEL.WLL to your WINWORD\STARTUP directory.
- 2. Enter Word for Windows.
- 3. From the File menu, select Delete. Look at that! You now have the opition of deleting any file from any directory you can access from Windows!

Removing FileDelete:

Why would you want to do that?! Well, okay...

- 1. From the Winword 6.0 File menu, select Templates.
- 2. See that nice little area for Global Templates and Add-ins? Click on WDDEL.WLL and deselect it. This unloads FileDelete. I don't know why you'd want to do that, but..."to each his own".
- 3. Select 'OK'.

Check your File menu. Delete is gone...out of there...but it will be back the next time you run W4W 6.0 unless you remove WDDEL.WLL from your WINWORD\STARTUP group.

Watch for more cool add-ins from Gerald Henson!

Next: A ToolBar and Menu Editor that'll blow you away!

FileDelete is Freeware. Enjoy!